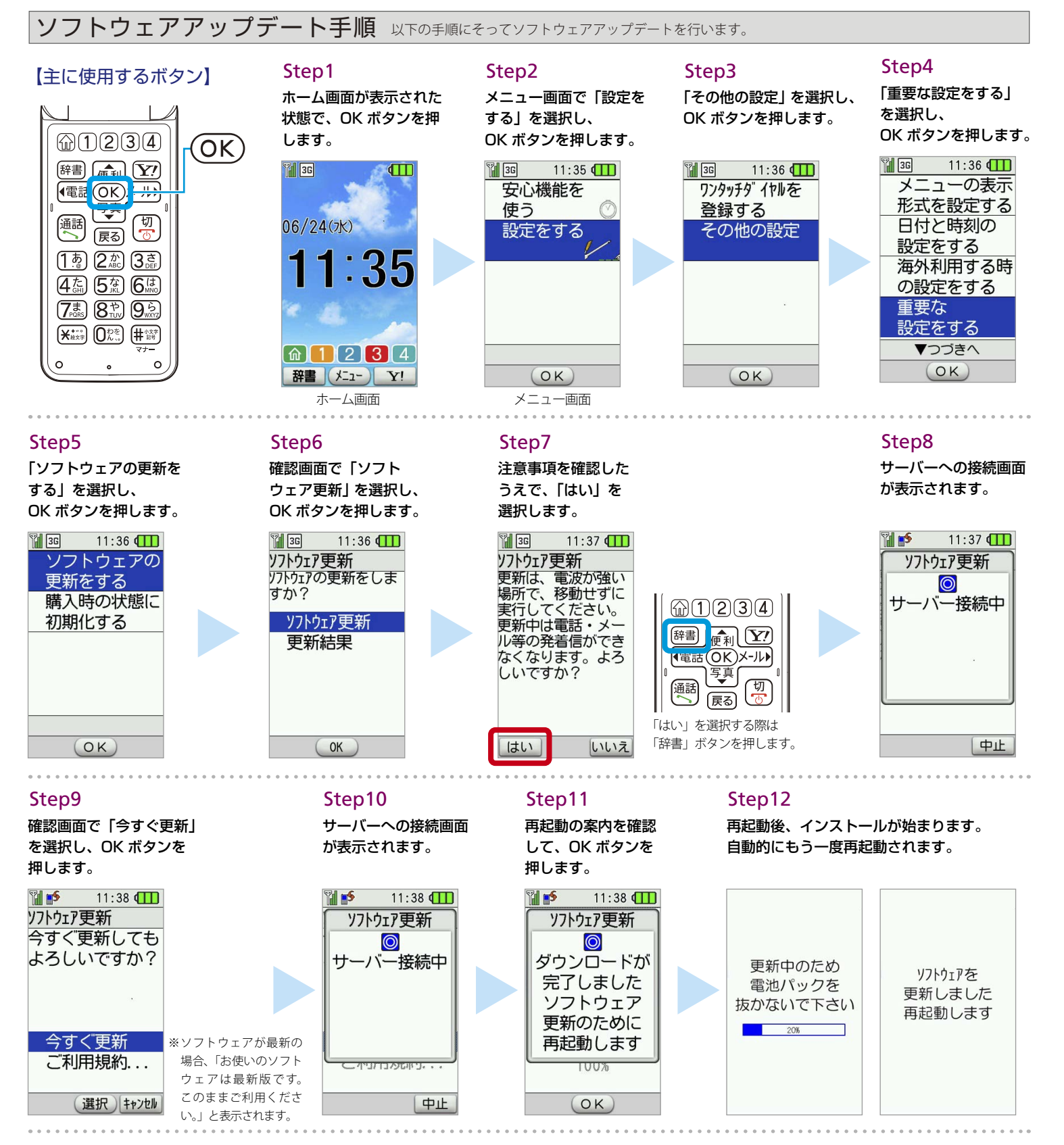

Step13

ソフトウェア更新完了 です。OK ボタンを押す とホーム画面に戻ります。

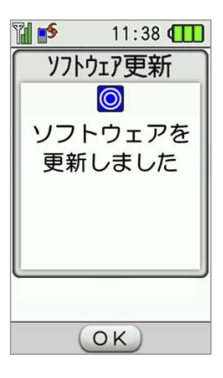